### Activating remote access to SCOPUS

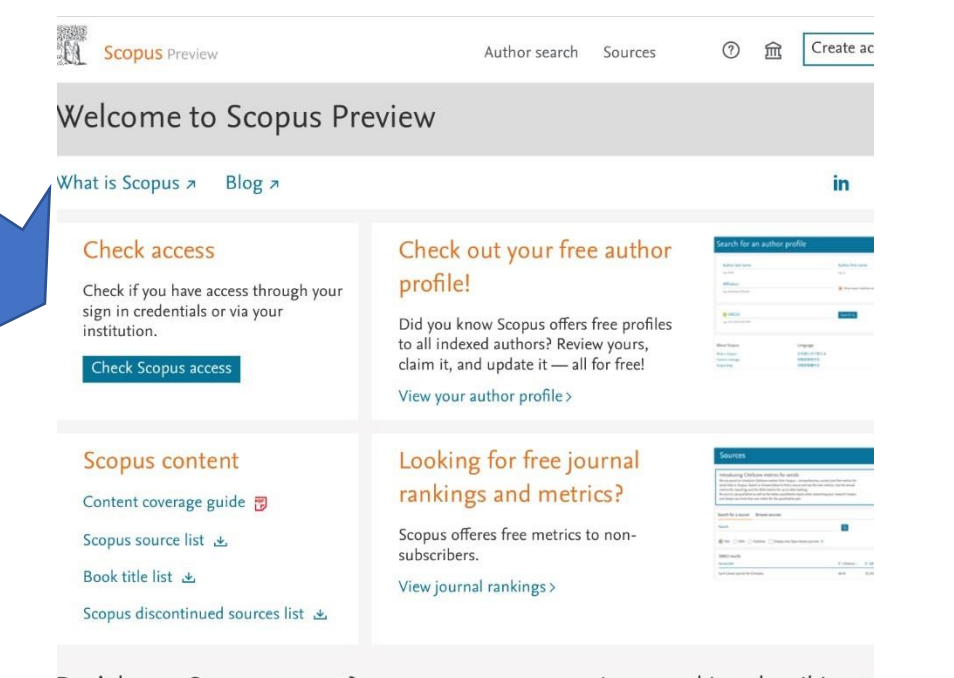

1) On the page Scopus.com push Check Access

#### Don't have a Scopus account?

Interested in subscribing to

You can create an account for free access to Scopus preview and other Elsevier Contact sales to speak with your local reproducts.

# 2) Enter your corporate email and click on Continue

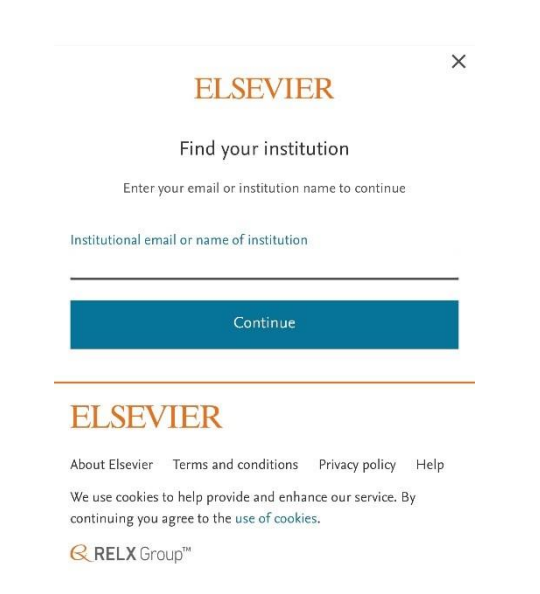

 After enter your password and you will be able to log into your account

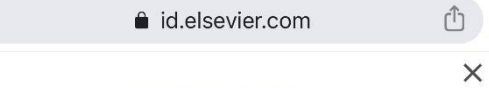

## ELSEVIER

### Sign in

Enter your password to sign in to Scopus

Email

zafer.kanbur@tubitak.gov.tr

Password

#### Forgot password?

Stay signed in (not recommended for shared devices)

Sign in

Sign in with a different account

# ELSEVIER